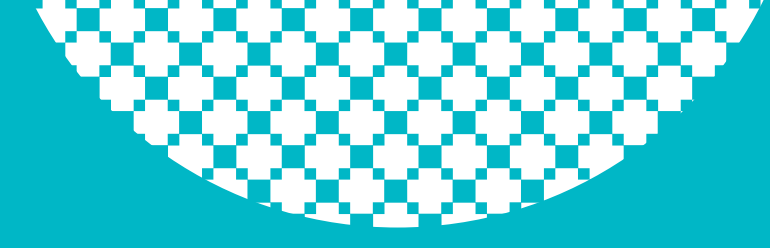

# e-saúde

Sua saúde a clique!

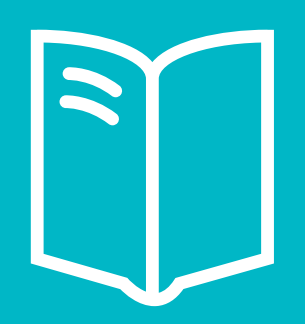

# Como atender o paciente eSaúde

Em caso de dúvidas favor entrar em contato.

contato@esaude.med.br telefone: 61 3032-6569 whatsapp: 61 8216-0006

www.eSaude.med.br

Atendimento eSaúde

MANUAL PASSO-A-PASSO

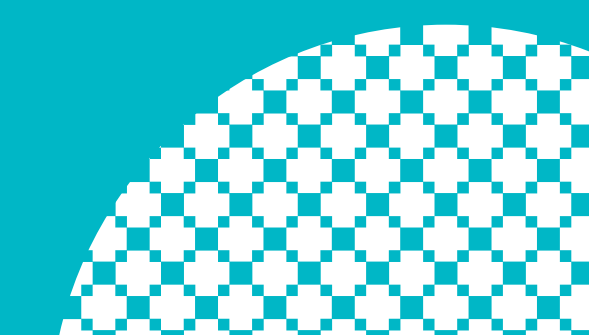

### **COMO ATENDER O PACIENTE ESAÚDE**

### PASSO 1

Paciente liga, para agendamento, fazendo perguntas como: A clínica atende eSaúde?

# PASSO 2

Paciente chega na clínica ou consultório, apresenta o voucher.

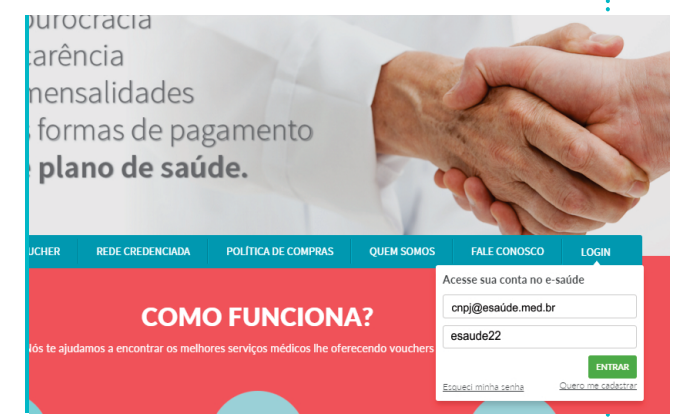

#### Imagem de Login

• Consultar a autenticidade do voucher no www.esaude.med.br;

 O primeiro acesso será com o número do CNPJ da clínica ou consultório com @esaude.med.br;
A senha será padrão para o primeiro acesso (esaude22), após o primeiro acesso será necessário criar uma nova senha. Após criar a nova senha aparecerá a tela de validação de voucher.

 Preencher os dados apresentados no voucher na tela: Código do Voucher; Nº do pedido; Nome do paciente; CPF

Aparecerá o voucher idêntico a imagem; • Favor solicitar a identificação do paciente como o **RG** ou **carteira de motorista** e em seguida imprimir o voucher do sistema. Terá a opção de impressão.

| 🕆 Ir Para 📔 🖄 Ajud      | a 📔 🐔 Fechar Se        | ssão       | _              | _             | _            |           | Usuár     |
|-------------------------|------------------------|------------|----------------|---------------|--------------|-----------|-----------|
| 💏 Guia de Consulta      |                        |            |                |               |              |           |           |
| Sy Voltar 🌵 Novo        | o 🔛 Salvar 🥖           | Editar 🧕 🔞 | Cancelar       | 🛢 Imprimir    | 🕜 Passo a    | a passo   |           |
| 将 Fechar Atendimento    | 🗳 Duplicar Guia        | 🖗 Cancelar | Atendimento    | 将 Acomp       | anhamento    |           |           |
|                         |                        |            | Ca             | beçalho       |              |           |           |
| N <sup>g</sup> Voucher: |                        |            |                |               | Data Compra: |           |           |
| Nome Beneficiário:      |                        |            |                |               |              |           |           |
|                         |                        | Ide        | entificação do | Contratado/Pr | estador      |           |           |
| Credenciado:            |                        | -          | ]              |               | Prestador:   | Selecione | ım presta |
|                         | Hipótese Diagnóstica   |            |                |               |              |           |           |
| Realização:             |                        |            |                |               | Hora:        |           |           |
| Procedimento:           | Informe o Procedimento |            |                |               |              |           |           |
| Tabela:                 |                        |            |                |               | Valor Total: |           |           |
| Indicação Clínica:      |                        |            |                |               |              |           |           |
| Observação:             |                        |            |                |               |              |           |           |

#### Imagem formulário eSaúde

····· ¥

### PASSO 3

| ES | 🔳 🖉-saúde                   |                   |              |       |        |       |                  |
|----|-----------------------------|-------------------|--------------|-------|--------|-------|------------------|
| F  | Validação do Vouch          | er                |              |       |        |       |                  |
| ~  | Cédira da yayrbar           | Nº do podido      | Nomo ucuário |       | CDC    |       | Filtrar          |
| 盦  | ▲ Sua busca não encontrou r | enhum resultado.  | Nome usuano  |       | CPF    |       |                  |
| 쓭  |                             |                   |              |       |        |       |                  |
| 1  | #Cod Item #Pedido           | voucner Adquirido | Usuario      | valor | Status | Usado | Data de Cadastro |

| Imagem tela | a de val | lidação | de vouche | 2 |
|-------------|----------|---------|-----------|---|
|-------------|----------|---------|-----------|---|

## PASSO 4

• Acessar o site da AMHPDF, para lançar o atendimento com os dados do Paciente e do Médico Executante;

· Imprimir o formulário e pedir para o paciente assinar;

NÃO SE ESQUEÇA: o médico também deverá assinar.

# PASSO 5

Emitir a Nota Fiscal (NF) para o paciente. O valor da Consulta e exame estará disponível no formulário de atendimento da AMHPDF. Você verá uma imagem idêntica ao **PASSO 4**.

# PASSO 6

Para entrega na AMHPDF o procedimento é mesmo de rotina: fechamento do lote de formulários no site da AMHPDF e entrega na AMHPDF.

# PASSO 7

Documentos que devem ser enviados para AMHPDF: · comprovante de autenticidade do voucher; · formulário de comprovação de atendimento assinado pelo paciente e pelo médico; · cópia da NF emitida para o paciente.